## Инструкция по настройке ТВ Sony KD55XH8096

1. Заходим в меню телевизора

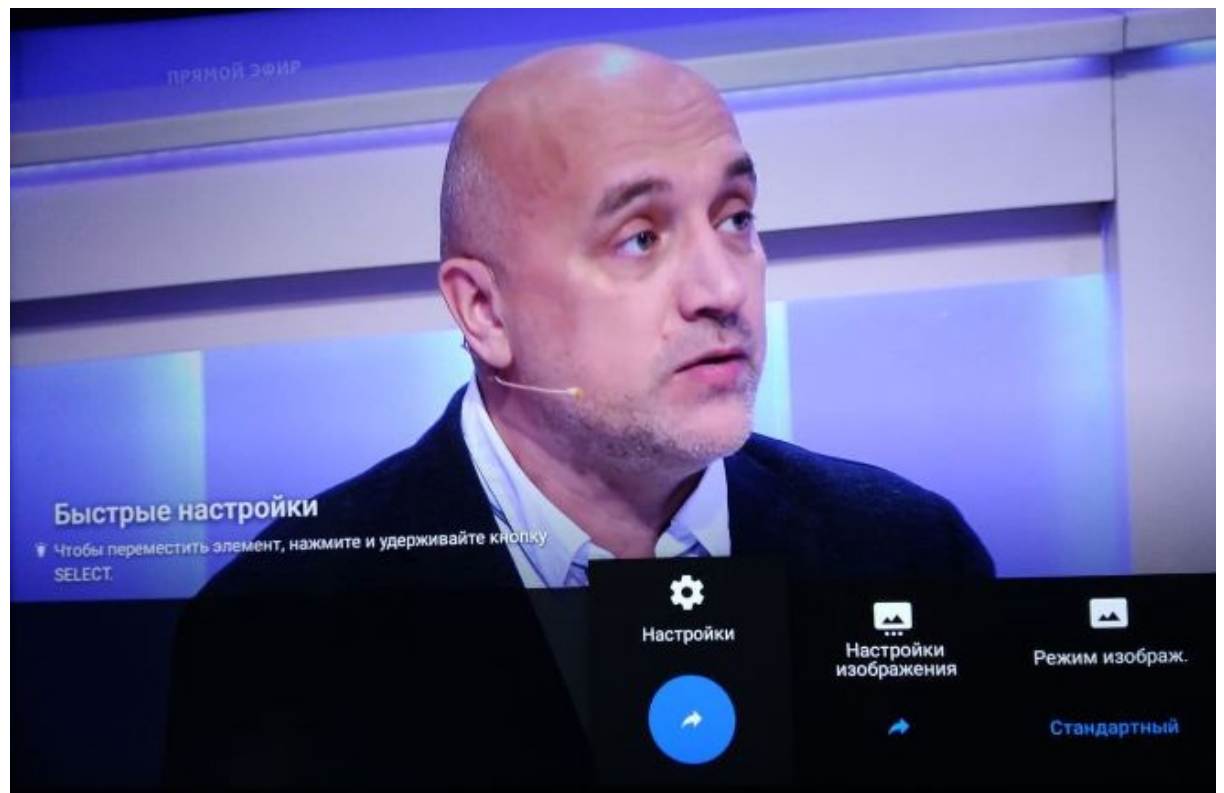

2. Выбираем раздел "Просмотр телевизора"

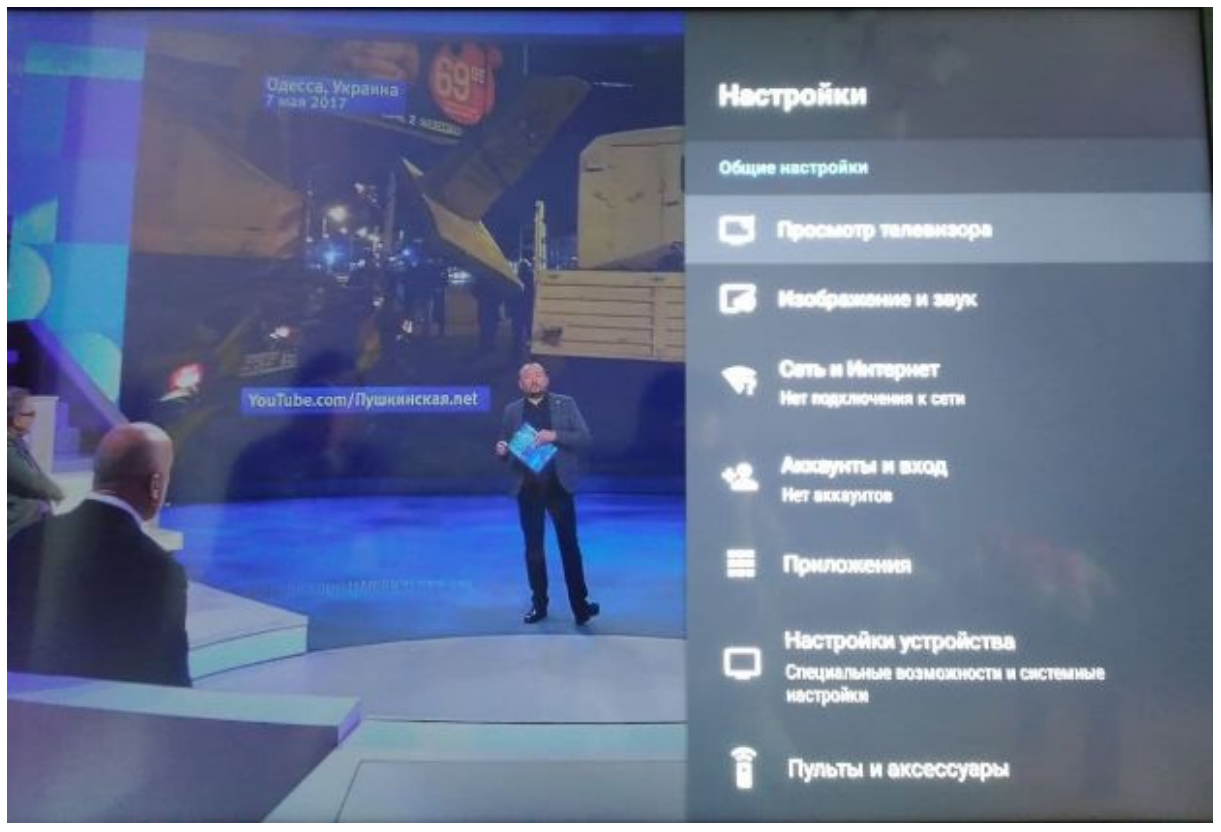

3. Далее раздел "Каналы"

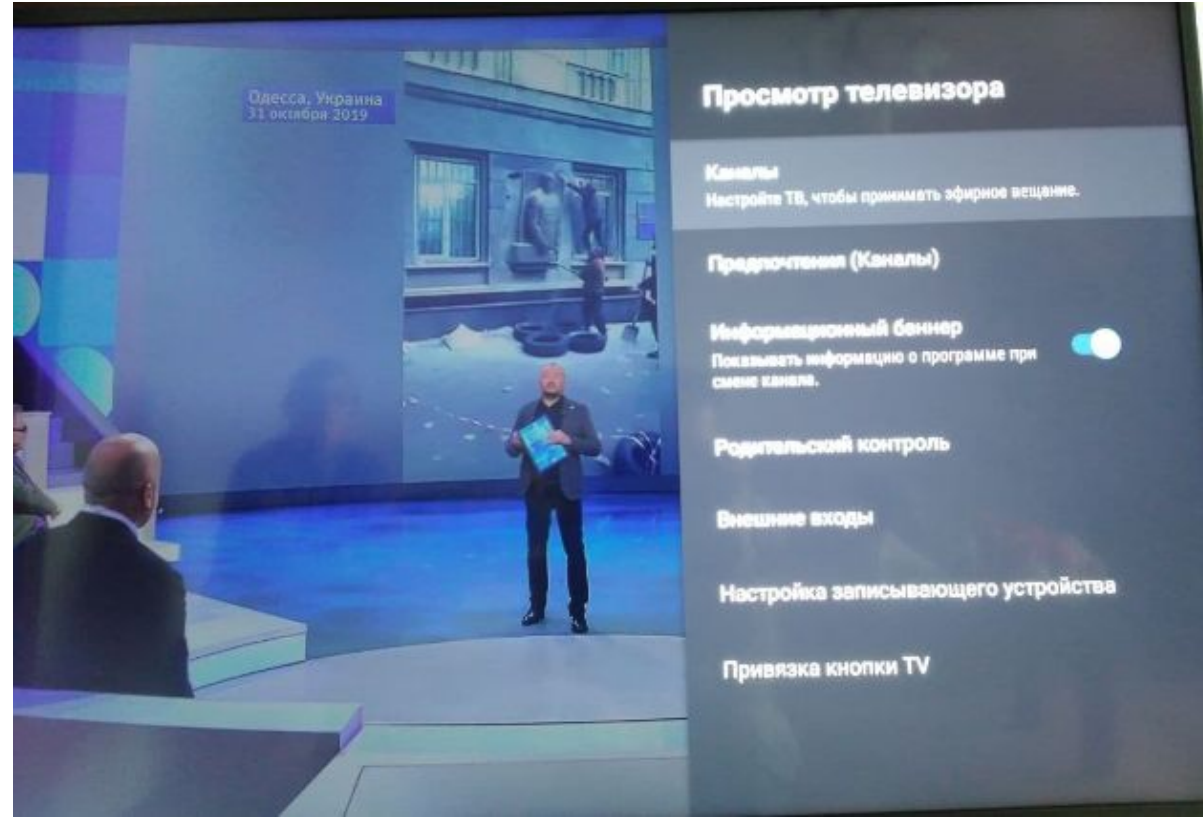

4. Далее раздел "Настройка каналов"

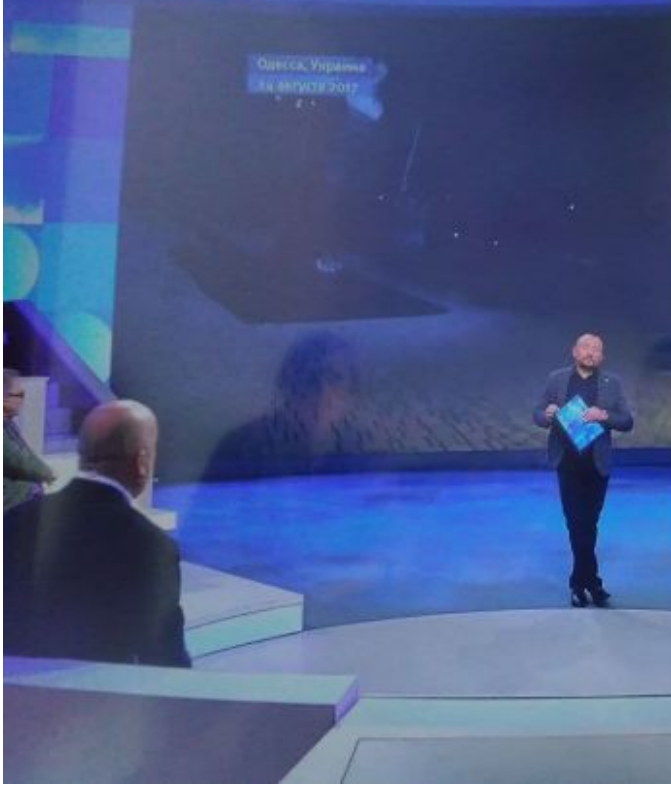

## Каналы

Настройка каналов Настройка ТВ, чтобы принимать зфирное вещание.

Список каналов

Редактирование списка каналов Настройка порядка каналов или удаление нежелетельных каналов.

Передача списка цифровых каналов Импорт или акспорт настроенных каналов с помощью USB-накопителя.

Метки аналоговых каналов Настройте имена каналов.

5. Выбираем "Другой поставщик"

|                                     | Выберите                | е все источники        | каналов                            |
|-------------------------------------|-------------------------|------------------------|------------------------------------|
| <b>Да-</b><br>Кабель<br>ЭКОМ (С-Пб) | С∎-<br>Кабель<br>Дом.ru | Страненные каналы: 233 | епутниковое вещание<br>Триколор ТВ |
| стройка                             | Настройка               | Harpoles               | Настройка                          |
|                                     |                         | Готово                 |                                    |

6. Настроить снова? выбираем "Настройка"

| ?                        | Настройка |  |
|--------------------------|-----------|--|
| спользуете этот элемент. | Отключить |  |
|                          | Отказ     |  |

7. Нажимаем "Следующий"

## нирование я Другой

След

уском сканирования каналов.

8. Далее "Изменение настроек"

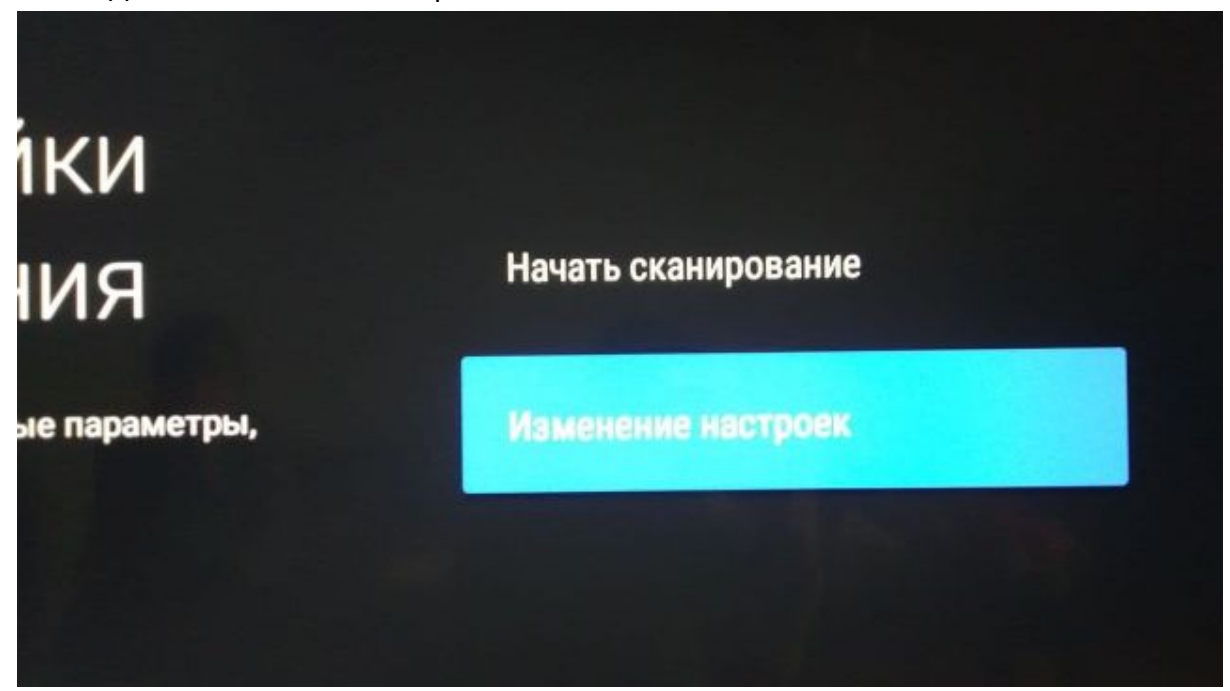

 Заполняем параметры: "Тип сканирования" - Быстрое "Частота" - 274000 "Идентификатор сети" - Авто

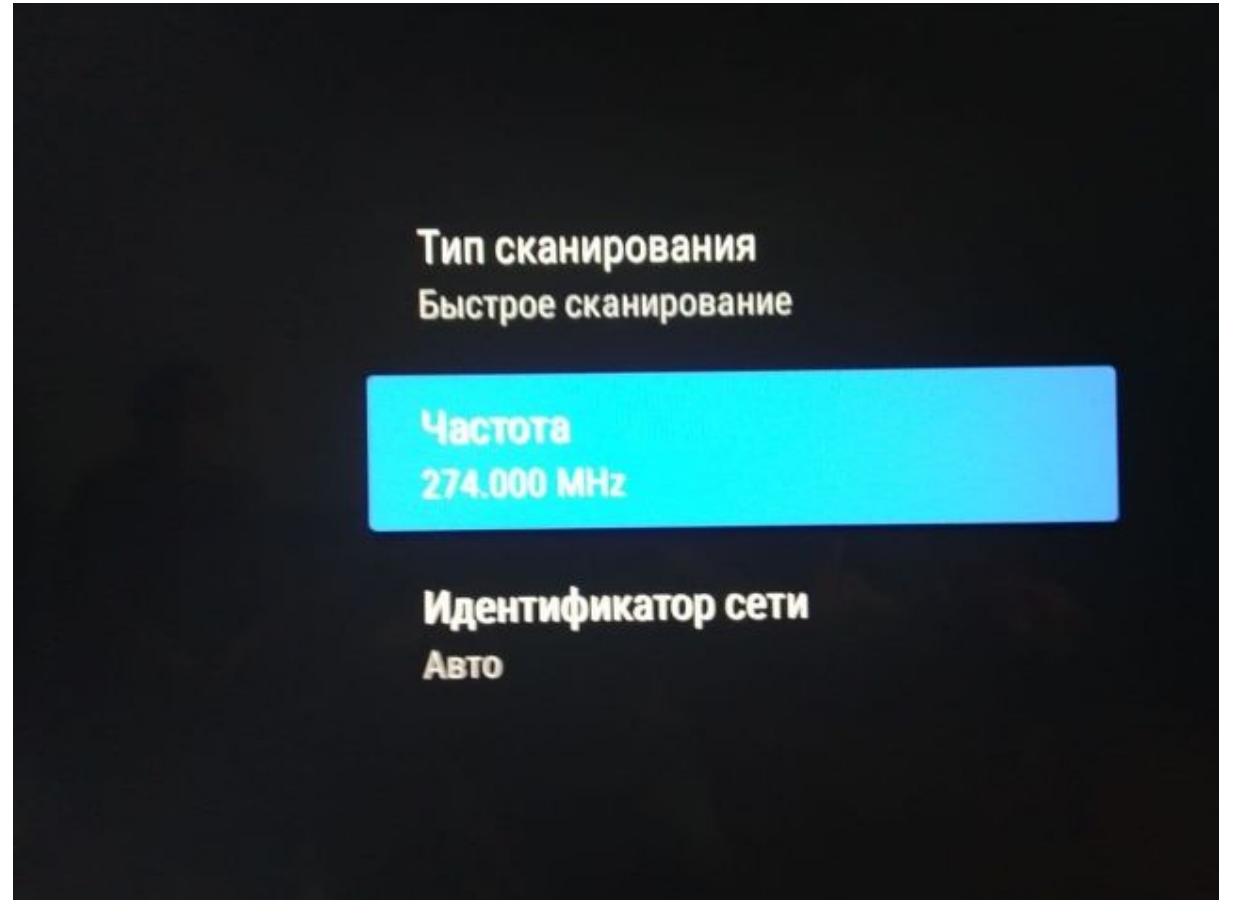

10. Запустится сканирование каналов